## **CADASTRO DE PRODUTOS – RÁPIDO**

## 1) ACESSANDO

Aqui falaremos sobre o **Cadastramento de Produtos Rápido**, e as formas de você cadastrar suas informações dentro da nossa plataforma.

Mas antes de começar você precisar escolher quais formas de pagamento irá trabalhar.

Então acesse o Menu/Configurações/Formas de Pagamento.

Pois se você utilizar alguma forma de pagamento de cartão você já deverá ter configurado qual será a porcentagem de acréscimo o cartão de crédito, pois isso irá impactar no valor do produto no cadastro, é importante que essas configurações já tenham sido configuradas e salvas antes de começar o "**Cadastro de Produtos**".

É importante lembrar também que temos algumas ferramentas que possibilitam o cadastramento em massa, como por exemplo utilizar a planilha do **Excel** ou o arquivo **XML** do Google.

Se você tem seus produtos cadastrados em uma planilha e deseja aproveitar esse material para importar seus produtos, a melhor escolha para você é utilizar a nossa importação pela planilha via **Excel**, basta transportar suas informações já cadastradas para nossa planilha e subir na nossa plataforma como explicamos no tutorial.

Antes de continuarmos os cadastros é possível ver que ao criar a sua loja, ela já vem preenchida com alguns exemplos já disponibilizados por nós, abaixo temos a nossa loja de exibição fornecida ao cliente quando ele realiza o cadastro.

Note que ela já vem com algumas informações pré-estabelecidas como **Banners, Produtos, Banners Menores, logo, Carrinho de Compras, Departamentos**, mas não se preocupe, ao inserir o seu primeiro produto nossa plataforma entende que você domina os processos de cadastramento, assim ao realizar o primeiro processa de "**Salvamento**" de configuração na plataforma, todos os exemplos serão apagados automaticamente e seus exemplos de visualização serão zerados.

Vendo os exemplos de como as ferramentas se comportam dentro da sua loja e intendo melhor o **Layout** oferecido por nós, você consegue entender melhor como tudo funciona e será orientado junto aos tutoriais de treinamento para montar a sua própria loja.

Essa ferramenta também executa o processo de apagar os materiais já criados em outros setores como os **Departamentos**, **Fabricantes**, **Carrossel**, **Banners**, **Logoe etc**".

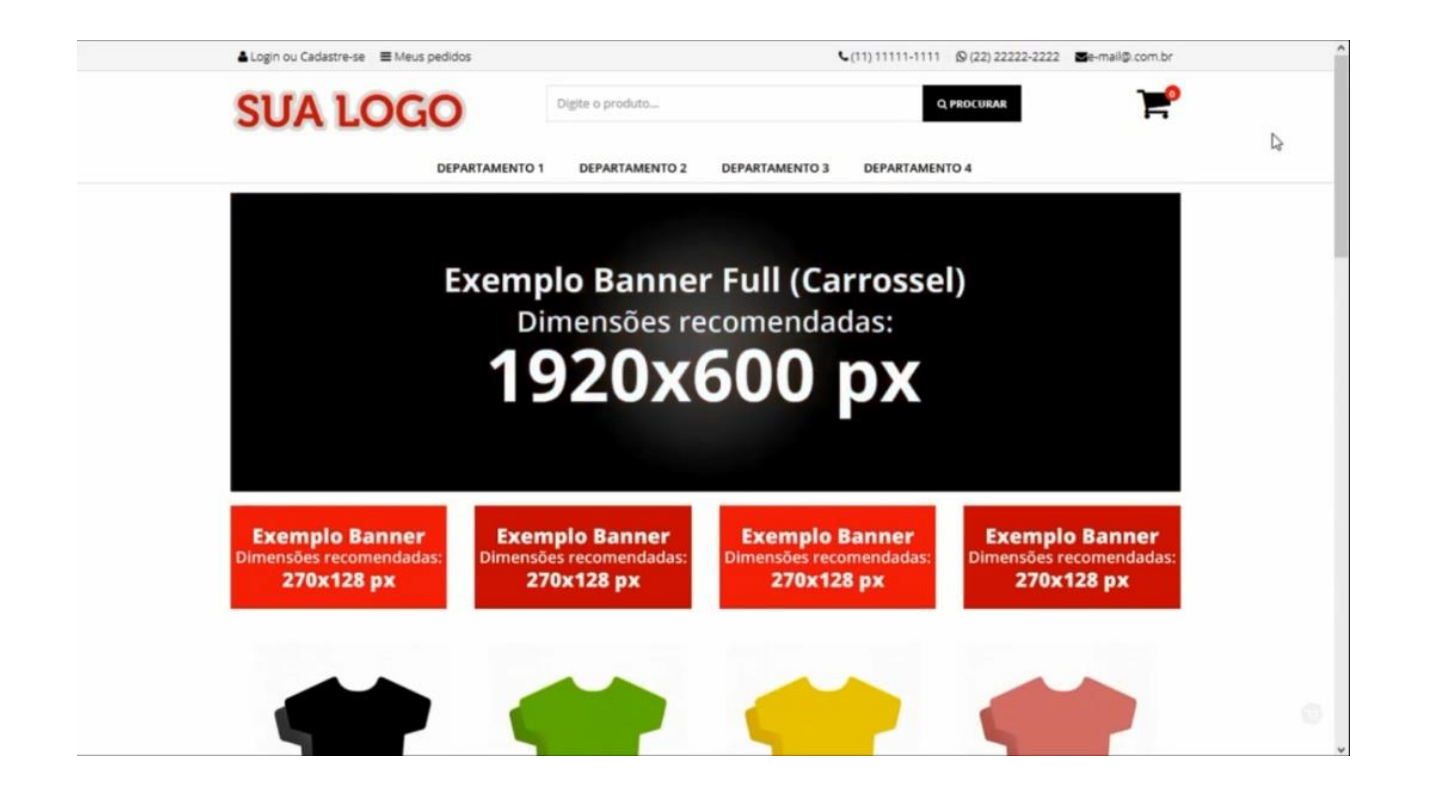

Agora para ter acesso a tela de Cadastramento de Produtos vá em Catálogo/Produtos/Cadastrar Produtos.

Nessa tela logo de início podemos observar que o primeiro botão de interação que aparece dentro de cadastramento de produtos tem o objetivo de nos avisar da possibilidade e alternância entre 2 tipos de cadastro, o "Cadastro Rápido e Cadastro Avançado".

**Cadastro Rápido:** Para você lojista que precisa de uma maior velocidade na inserção de produtos na sua loja, não necessitando muito de informações específicas sobre as caraterísticas do seu produto além das básicas, por exemplo produtos que não tenham muitas variações de modelo, cor, etc.

É uma página com apenas o essencial para manter o cliente ciente do que se trata o produto como "Título do Produto, Descrição, Departamento, fotos do produto e etc.

| a de conside  | 🖸 Vendas 🛩         | [] Catálogo 🛩  | < Integrações ~  | Configurações ~       | 🐑 Relatórios 🛩      | 😝 Maia Direta 👻 | Suporte ~ | 10 Loja Oruc |                |
|---------------|--------------------|----------------|------------------|-----------------------|---------------------|-----------------|-----------|--------------|----------------|
| ainel - Catái | ogo - Produtos     | Novo Produto   |                  |                       |                     |                 |           |              |                |
|               |                    |                |                  |                       |                     |                 |           |              | Salvar Produto |
| INFORMAÇ      | ÕES PRINCIPAIS     |                |                  |                       |                     |                 |           |              | ~              |
| A Atenci      | io: Caso seu pro   | duto tenha var | iações de modelo | s e/ou cores, favor u | tilizar o Cotato    | Avancado        |           |              |                |
| Exibir produ  | oduto • 😡          | Sen            |                  | Recomen               | dado: máximo 60 car | actores         |           |              |                |
| https://www   | minhaloja91.oruc.o | om.br/ 0       |                  | Marca + O             |                     |                 |           |              |                |
| Nenhum        | selecionado        |                | •                | Nenhuma seleci        | onada               | •               |           | 14           |                |
|               |                    |                |                  |                       |                     |                 |           |              |                |
| Descrição d   | o produto O        |                |                  |                       |                     |                 |           |              |                |

Já clicando em "**Cadastro Avançado**" é para lojistas que precisam especificar mais detalhes do produto como "Variações de Modelo ou Cor, Valores Extra para cada Opção, Variáveis Adicionais e etc.

Nessa página a informações são dispostas de uma forma diferente onde é separado por "Abas" onde cada aba contém um tipo de informação específica, mas nesse vídeo vamos tratar do Cadastramento Rápido.

Para darmos seguimento na tela de Cadastramento nós utilizaremos um produto já cadastrado com os campos já preenchidos para facilitar a explicação.

Podemos observar que para cada tópico de cadastro existe um ícone interativo que lhe gera uma pequena explicação sobre o campo a ser preenchido, junto ao ícone também existem alguns "Asteriscos", esses asteriscos demarcam quais são os campos obrigatórios a serem preenchidos, sendo assim é necessário que sejam preenchidos para que salve o produto.

O primeiro campo que nos é apresentado é "**Exibir Produto para Venda**", aqui você tem a possibilidade de deixar o seu produto cadastrado porém pode colocar para não ser visualizado na loja deixando apenas registrado para uma hora mais oportuna, caso queira fazer isso, basta alternar no botão "**Sim ou Não**".

Abaixo vemos o campo "**Nome do Produto**", nele você insere o nome de como ele será visto dentro da sua loja, e com isso será visto a sua URL logo abaixo.

O nome do produto é muito importante para o SEO da sua loja, então escolha bem o nome.

A direita do nome do produto, nós vemos o campo de adição de fotos, nesse campo você tem a possibilidade de adicionar várias fotos dos seus produtos ao mesmo tempo, entretanto atente-se a algumas recomendações que deixarão sua loja mis profissional.

É recomendado que a imagem principal tenha o fundo branco e obrigatoriamente esteja no formato **JPG**, o formato **JPG** é o padrão da grande maioria dos usuários e possui uma altíssima taxa d conversão muito usada para exportação de imagens que precisam de qualidade e ao mesmo tempo sejam leves, outro detalhe é que essas imagem tem que estar na proporção de 1000x1000 px.

Tendo já configurando suas imagens, basta clicar no botão "Adicionar Imagem" e subir a imagem desejada.

Em "**Departamento**" você escolhe em que aba dentro da sua loja o produto cadastrado irá permanecer.

Em "**Marca**" é onde você vai associar alguma marca ou fabricante específico que tem ligação direta com aquele produto.

Caso você não possua o fabricante cadastrado, é possível fazer esse processo de adição indo até o final da lista desse campo e clique no link "Adicionar Marca".

| are - Catalogo - Produto - Separto Social Masculino (Rápido)                                                                                                    | nel de Controle | 🗗 Vendas 👻        | Catálogo ~                        | < Integrações ~       | Oconfigurações ~    | 🕑 Relatórios 🛩                    | 😂 Mala Direta 👻 | Suporte 👻                          | 🏠 Loja Orac                           |                     |                |    |
|----------------------------------------------------------------------------------------------------|-----------------|-------------------|-----------------------------------|-----------------------|---------------------|-----------------------------------|-----------------|------------------------------------|---------------------------------------|---------------------|----------------|----|
| Provide Produce Produce Pro                                                                                                    | Painel - Catái  | ogo - Produtos    | <ul> <li>Sapato Social</li> </ul> | Masculino (Rápido)    |                     |                                   |                 |                                    |                                       |                     |                |    |
| Internation (Rapidon) Internation (Rapidon) Internation (                                                                                                    |                 |                   |                                   |                       |                     |                                   |                 |                                    |                                       |                     |                |    |
| Intermediçãe serue produto tenha variações de modelos e/ou cores, favor utilitar o caterer Arançalos   Exibir produto pro vendo? @ e e e e e e e e e e e e e e e e e e                                                                                                    |                 |                   |                                   |                       |                     |                                   |                 |                                    | (D) Repl                              | icar Produto        | Salvar Produto | de |
| INFORMAÇÕES PRINCIPAS                                                                                                    |                 |                   | ₽.                                |                       |                     |                                   |                 |                                    |                                       |                     | -              | 6  |
| <complex-block></complex-block>                                                                                                    | INFORMAÇ        | ÕES PRINCIPAI     | s                                 |                       |                     |                                   |                 |                                    |                                       |                     | ~              |    |
| A detençãe: Caso seu produto tenha variações de modelos e/ou cores. favor utilizar o <u>catestro Ausequéd</u><br>Exibir produto pra venda? © <u>Escuir Praduto</u><br>Nore do produto * O <u>Recomendadoi inlationo 80 caracteres</u><br>Espato Social Masculino (Rápido)<br>Teperrição do produto ©<br>Teperrição do produto ©                                                                                              | -               |                   |                                   |                       |                     |                                   |                 |                                    |                                       |                     | _              |    |
| Exbir produto pra venda?                                                                                                    | A Atençi        | ão: Caso seu pr   | oduto tenha var                   | iações de modelo      | s e/ou cores, favor | utilizar o Cedestre               | Avançado        |                                    |                                       |                     |                |    |
| Low product protection of the series   Nome do product • ①   Segato Social Masculino (Rápido)   For a Do product ●   Image Do product ●   For a Do product ●   Image Do product ●   Image Do product ● Image Do product ● Image Do                                                                                                    | Evibir produ    | ito pra venda?    | 0 00                              |                       |                     | I Excluir Pr                      | dute            |                                    |                                       | 0                   |                |    |
| Nome do produto • •     Sapato Social Masculino (Rápido)     Marca • •     Marca • •     Sapato Social Masculino (Rápido)     Marca • •     Sapato Social Masculino (Rápido)     Marca • •     Sapato Social Masculino (Rápido)     Marca • •     Marca • •     Marca • •     Marca • •     Marca • •     Marca • •     Marca • •     Marca • •     Marca • •     Marca                                                                                                    | Enter proor     | no pro venos.     |                                   |                       |                     | Read on the local division of the |                 |                                    |                                       |                     |                |    |
| <pre>tespano social masculino (mapino)  teps://www.minhaloje\$1.soruc.com.br/spano-social-masculino-swinclabe-1/p @ Wuwukuw Departamento * 0 Marca * 0 FABRICANTE - 7 Descrição do produto 0</pre>                                                                                                    | Nome do p       | roduto • 😡        | (April 40)                        |                       | Recomer             | idado: máximo 60 car              | acteres         |                                    |                                       |                     |                |    |
| requer vee methoder agends accounted watcade up recursions<br>Departamento •<br>Marca •<br>Marca •<br>Association •<br>Descrição do produto •<br>** B L # Open Sans • = = = • = • • • • • • • • • • • • •                                                                                                    | Sapaio Soc      | an Masculino (Po  | apiuo)                            |                       |                     |                                   |                 |                                    |                                       |                     |                |    |
| Departamento • •   Masculino   Pascrição do produto • <td>https://www</td> <td>minhaloja91.oruc.</td> <td>com.br/sepeto-socia</td> <td>si-masculino-avancado</td> <td>-1/p / O'Visuelizer</td> <td></td> <td></td> <td></td> <td></td> <td></td> <td></td> <td></td>                                                                                                    | https://www     | minhaloja91.oruc. | com.br/sepeto-socia               | si-masculino-avancado | -1/p / O'Visuelizer |                                   |                 |                                    |                                       |                     |                |    |
| Descrição do produto @                                                                                                    | Departame       | nto • 😡           |                                   |                       | Marca · O           |                                   |                 |                                    | ( Share                               | -                   |                |    |
| Descrição do produto O<br>To B LI Dopen Sans · A · E E · O · O<br>Sapato Social Masculino (Rápido)<br>Sapato Social Masculino<br>Assistir mais tarde Compartilhar<br>Assistir mais tarde Compartilhar<br>Assistir mais tarde Compartilhar<br>Assistir mais tarde Compartilhar<br>Assistir mais tarde Compartilhar<br>Assistir mais tarde Compartilhar<br>Assistir mais tarde Compartilhar<br>Assistir mais tarde Compartilhar<br>Assistir mais tarde Compartilhar<br>Compartilhar<br>Compartil | NidaCullin      | ·                 |                                   | •                     | PADRICANTE - 7      |                                   | · •             |                                    | Alle                                  | -                   |                |    |
| Sapato Social Masculino (Rápido)     Sapato Social Masculino     Assistir mais tarde   Compartilhar     Aticionar Imagens     Aimagen deve ter fundo branco e estar no formato ".jpg"   Dimensão Recomendada: 1000x1000 px.                                                                                                    | Descrição d     | o produto         |                                   |                       |                     |                                   |                 |                                    |                                       |                     |                |    |
| Sapato Social Masculino (Rápido)<br>Sapato Social Masculino<br>Assistir mais tarde Compartilhar<br>Assistir mais tarde Compartilhar<br>Assistir mais t                                                                                                    | 2. 1            | B U #             | Open Sans 🔹 🚺                     | • = = =               | .• <u>■</u> • co (  | <b>a a</b>                        |                 |                                    |                                       |                     |                |    |
| Sapato Social Masculino (Rapido)<br>Sapato Social Masculino<br>Assistir mais tarde Compartilhar<br>Assistir mais tarde Compartilhar<br>Atkiconar Imagens<br>A imagern deve ter fundo branco e estar no formato ".jpg"<br>Dimensão Recomendada: 1000x1000 px.                                                                                                    | -               |                   |                                   |                       |                     |                                   |                 |                                    |                                       |                     | -              | -  |
| Sapato Social Masculino       Assistir maia tarde       Compartilhar         Assistir maia tarde       Compartilhar         Addicionar Imagens         A imagem deve ter fundo branco e estar no formato ".jpg"         Dimensão Recomendada:         1000x1000 px.                                                                                                    | Sapat           | o Social          | Masculin                          | o (Rápido)            |                     |                                   |                 | 0                                  |                                       |                     |                |    |
| Assistir mais tarde Compartilhar<br>+ Adicionar Imagens<br>A imagem deve ter fundo branco e estar no formato ".jpg"<br>Dimensão Recomendada: 1000x1000 px.                                                                                                    | T               | Sapato Socia      | I Masculino                       |                       | 0                   | *                                 |                 |                                    | 66                                    | 5 <b>2</b>          |                |    |
| Adicionar Imagens     Alinagem deve ter fundo branco e estar no formato ".jpg"     Dimensão Recomendada: 1000x1000 px.                                                                                                    | $\sim$          |                   |                                   |                       | Assistir mais tarde | Compartilhar                      |                 |                                    |                                       |                     |                |    |
| A imagem deve ter fundo branco e estar no formato ".jpg"<br>Dimensão Recomendada: 1000x1000 px.                                                                                                    |                 | 1                 | 1                                 |                       | 1/15                | 100                               | + 40            | cionar Imagens                     |                                       |                     |                |    |
| A imagem deve ter fundo branco e estar no formato ".jpg"<br>Dimensão Recomendada: 1000x1000 px.                                                                                                    | 100             |                   | 1.1                               |                       | 1 -2                | 100                               |                 | cional imagens                     |                                       |                     |                |    |
|                                                                                                    |                 | -                 | 1)                                |                       | A.T.                | -                                 | A ima<br>Dimer  | gem deve ter fur<br>Isão Recomenda | ndo branco e esta<br>ada: 1000x1000 p | r no formato "<br>x | jpg"           |    |
|                                                                                                    |                 |                   |                                   |                       | LAL I               | 1 m                               |                 |                                    |                                       |                     |                |    |
|                                                                                                    |                 |                   |                                   |                       |                     |                                   |                 |                                    |                                       |                     |                | -  |

Já em "**Descrição do produto**", diga para seu cliente quais as informações têm o produto, aumentando as chances de encontrá-lo no Google e ao mesmo tempo facilitando ao seu cliente obter novas informações sem precisar sair da sua loja.

Quanto maior o detalhamento e descrição do produto maior as chances de conversão, então não economize tempo nessa etapa.

Na "**Barra de Ferramentas**" são oferecidas a você uma série de ferramentas de formatação de texto, inserção de imagens, tabelas e até mesmo vídeo, tudo para deixar a descrição do produto mais completa e bem digitada e atendendo aos mais variados tipos de produto.

O ideal que a descrição do produto não seja uma cópia de outras lojas ou sites pois quando se copia qualquer tipo de conteúdo da **Web** o Google reconhece esse conteúdo como duplicado e diminui a relevância da sua loja virtual por conta disso.

Caso queira obter a ferramenta de vídeos para auxiliar visualmente a descrição do seu produto basta clicar no ícone "**Câmera**" e inserir a URL da plataforma de vídeo que ela será adicionada ao corpo do seu texto.

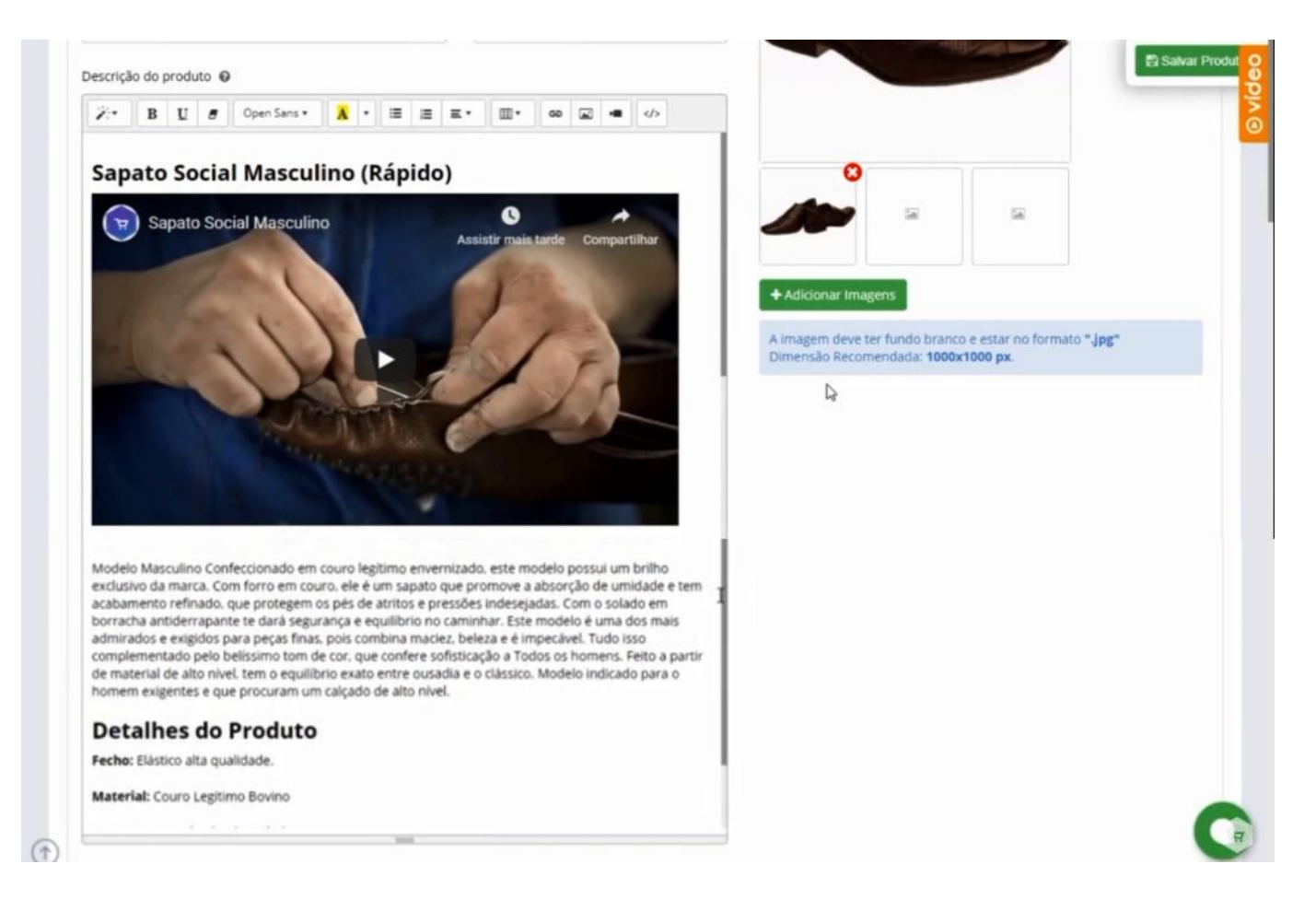

No setor de "**Preços e Valor para Fretes**", as informações como "**Preço à Vista, Preço a Prazo e Peso**" não podem deixar de serem inseridos.

Vale a pena informar que uma vez definido qual será o acréscimo no valor de parcelamento feitos em "**Configuração de Formas de Pagamento**", esse valor virá para esse setor automaticamente.

Perceba que no exemplo abaixo o valor de percentual de acréscimo é de 10% valor esse que definimos para essa loja.

Esse percentual aparece na frente do campo "**Preço a Prazo**", se eu digitar outro valor no campo "**Preço à Vista**" o campo a prazo será alterado automaticamente e vice e versa.

Em "Altura, Largura, Comprimento e Cubagem" são informações que não são obrigatórias exceto para quem vende em Marketplace e não será mostrada ao cliente e é apenas para o cálculo de frete.

Caso o produto tenha mais de um volume, informe as respectivas medidas do maior volume em cada campo.

Já o campo de "**Cubagem**" serve se você for usar alguma transportadora para as formas de envio, caso o produto tenha vários volumes informe a soma da cubagem dos produtos em metros cúbicos.

|               | El vendas •                                            | Catálog                                      | • <•                           | ntegrações 👻 | Onfigurações ~         | O Rel    | atórios 👻 🖾 Mala Dire                       | ta 👻 💿      | Suporte ~ | 🗘 Loja Oruc |                |            |
|---------------|--------------------------------------------------------|----------------------------------------------|--------------------------------|--------------|------------------------|----------|---------------------------------------------|-------------|-----------|-------------|----------------|------------|
|               |                                                        |                                              |                                |              |                        |          |                                             |             |           |             |                |            |
| PREÇO E VA    | LORES PARA F                                           | RETE                                         |                                |              |                        |          |                                             |             |           |             |                | B Salvar P |
| Preço à vista | • 0                                                    | Preço                                        | à prazo 🔹 🕯                    |              |                        |          |                                             |             |           |             |                |            |
| R\$ 100.0     | 00                                                     | R\$                                          | 111.11                         | 10%          |                        | B        |                                             |             |           |             |                |            |
| Peso • O      |                                                        | Altura                                       | 0                              |              | Largura 😡              |          | Comprimento 😡                               |             | Cubager   | n 😡         |                |            |
| 0.10          | Kg                                                     | 0.00                                         |                                | m            | 0.00                   | m        | 0.00                                        | m           | 0.03      |             | m <sup>3</sup> |            |
| OPÇÕES DO     | ) PRODUTO                                              | ha variacõ                                   | es de mod                      | elos e/ou co | ores favor utilizar o  |          |                                             |             |           |             |                | ~          |
| OPÇÕES DO     | PRODUTO<br>eu produto ter<br>strar Cor do Pro          | <b>ha variaçõ</b><br>oduto? <b>O</b>         | es de mod                      | elos e/ou co | ores, favor utilizar o | Cadastro | Avançado<br>Deseja cadastrar a              | tributos?   | Ø Nã      | 0 •         |                | ~          |
| OPÇÕES DO     | eu produto ter<br>strar Cor do Pro                     | <mark>ha variaçõ</mark><br>oduto?            | es de mod<br>Não               | elos e/ou co | ores, favor utilizar o | Cadastro | Avançado<br>Deseja cadastrar a              | tributos?   | Ø Nä      | o •         |                | ~          |
| OPÇÕES DO     | <b>eu produto ter</b><br>strar Cor do Pro              | ha variaçõ<br>oduto? O<br>opões? O           | es de mod<br>Não<br>Não        | elos e/ou co | ores, favor utilizar o | Cadastro | Avançado<br>Deseja cadastrar a              | tributos? ( | Ø Nå      | 0 •         |                | ~          |
| OPÇÕES DO     | eu produto ter<br>strar Cor do Pro<br>ssui variação de | ha variaçõ<br>oduto? O<br>opões? O<br>Estoqu | es de mod<br>Não<br>Não<br>e @ | elos e/ou co | EAN O                  | Cadastro | <mark>Avançado</mark><br>Deseja cadastrar a | tributos? ( | Ð Nð      | 0 •         |                | ~          |

Em "Opções de Produtos", serão fornecidas informações adicionais como "Cor, Atributos e Opções de Tamanho", e é importante que você habilite a opção "Sim" de cada uma delas.

Na opção de "**Cor**" selecione a cor correspondente ao seu produto, caso não encontre a cor do seu produto basta clicar em "**Nova Cor**" para selecionar.

Mas atenção, essas cores servirão apenas como filtros de produtos, no menu dos departamentos da sua loja ou mecanismos de busca, não aparecendo na página do produto,

Na opção "**Atributos**" você irá adicionar todos os atributos vinculados a esse produto, esses atributos ficarão na página do produto em "**Especificações Técnicas**".

Aqui você também pode preencher "**Altura, Largura e Peso**" e essas informações serão vistas pelo seu cliente.

| el de Controle 🗈 Venda | ns 👻 🚺 Catálogo 🛩    | < integrações  | Contigurações ~         | 🕐 Relatórios 🛩    | 😫 Mala Direta 👻   | Suporte ~ | 🏠 Loja Onuc |          |            |
|------------------------|----------------------|----------------|-------------------------|-------------------|-------------------|-----------|-------------|----------|------------|
| OPÇÕES DO PRODUT       | o                    |                |                         |                   |                   |           |             |          | -          |
|                        |                      |                |                         |                   |                   |           |             |          | Salvar Pro |
| A Caso seu produ       | to tenha variações d | e modelos e/ou | cores, favor utilizar o | Cadastro Avançado |                   |           |             |          | 1          |
| Deseja cadastrar Cor   | do Produto? 🛛        | Sim •          |                         | Deseja            | cadastrar atribut | tos? 🛛 Si | m •         |          |            |
| Cor #1 😡               | Cor 4                | 2 0            |                         | Nome              | Atributo 😡        | Valor At  | tributo O   |          |            |
| Marrom Couro           | Ne                   | enhuma •       | + Nova Cor              | Solad             | I                 | Solado    | de Borracha | Ů        |            |
|                        |                      |                |                         | Nome              | Atributo 😡        | Valor At  | tributo O   |          |            |
|                        |                      |                |                         | Altura            |                   | 0,25      |             | Û        |            |
|                        |                      |                |                         | Nome              | Atributo 😡        | Valor At  | tributo 🛛   |          |            |
|                        |                      |                |                         |                   |                   |           |             | $\oplus$ |            |
|                        |                      |                |                         |                   |                   |           |             |          |            |
| Produto possui variaç  | ão de opões? 😡       | Não •          |                         |                   |                   |           |             |          |            |
| Referência O           | Estoque              | ,              | EAN O                   |                   |                   |           |             |          |            |
|                        | 40                   |                | 02020122005542          |                   |                   |           |             |          |            |

Nas opções de **"Variação de Tamanho"**, caso seu produto tenha mais de um tamanho basta alterar a opção para sim e preencher os campos abaixo.

Assim como no campo de cima, já deixamos os campos preenchidos para melhor visualização.

Na parte "**Opção**" colocaremos a informação referente a variação desse produto, aqui utilizaremos "**Tamanho**" no caso 37 e 38 para esse sapato.

Em "**Referência**" ela serve apenas para um controle interno e facilidade para encontrar o produto na busca pelo código, ela não é visível para o cliente e nem é um campo obrigatório.

Já em "**Estoque**" ele é atualizado automaticamente caso tenha uma venda realizada ou cancelada, caso informar o valor como "**0**" a plataforma informará que esse produto está indisponível e uma opção para ele ser notificado quando esse produto estiver disponível na loja.

O "EAN" é um código de barras universal e não é obrigatório o preenchimento, mas ajuda na logística e no controle interno dos seus produtos.

Para realizar uma nova opção, basta clicar no ícone de "+" e adicionar novas opções.

Observe que as opções de produtos para cadastro rápido não são possíveis adicionar valores extras por opção, essa e outras ações não mostradas aqui, você só consegue em "**Cadastro Avançado**".

| el de Controle 🗈 Ven | das 🗸 🚺 Catálogo 🖌 | < Integrações - | ies - O Relatórios - | 🔁 Mala Direta 🛩  | Suporte ~ | 🏠 Loja Oruc |   |            |
|----------------------|--------------------|-----------------|----------------------|------------------|-----------|-------------|---|------------|
|                      |                    |                 |                      |                  |           |             | 0 |            |
| Produto possui varia | ação de opões? @   | Sim •           |                      |                  |           |             |   | 😫 Salvar P |
| Opção • 😡            | Referência O       | Estoque 😡       | EAN @                |                  |           |             |   |            |
| 37                   | 301                | 10              | 8392012286543        | Û                |           |             |   |            |
| Opção * 😡            | Referência O       | Estoque 😡       | EAN O                |                  |           |             |   |            |
| 38                   | 302                | 10              | 8392012286545        | Û                |           |             |   |            |
| Opção • 😡            | Referência O       | Estoque @       | EAN @                |                  |           |             |   |            |
|                      |                    |                 |                      | ( <del>+</del> ) | N         |             |   |            |

Assim que você salvar as informações pela primeira vez, 3 novas funções passam a aparecer, uma é a "**Visualização do seu Produto**", que se encontra ao lado da edição da URL, clicando nele você tem a opção de visualizá-lo em sua loja, tendo a mesma visão do cliente ao clicar para efetuar a compra.

A segunda função que aparece é a de "**Replicar Produto**", através dele você importa as mesmas configurações para um próximo produto idêntico evitando ter que fazer todo o cadastro a partir do zero.

E a terceira função é a de "**Exclusão do Produto**", é importante informar que uma vez clicado nesse botão não há mais volta.

| el de Controle                                                                                | D Vendas ~                                                                                             | Catálogo ~       | < Integrações ~                            | Contigurações ~                                                            | Relatórios ~                                               | 😂 Mala Direta 👻                 | Suporte ~ | 🏠 Folia Ouic |               |                        |
|-----------------------------------------------------------------------------------------------|----------------------------------------------------------------------------------------------------|------------------|--------------------------------------------|----------------------------------------------------------------------------|------------------------------------------------------------|---------------------------------|-----------|--------------|---------------|------------------------|
| ainel - Catál                                                                                 | oro - Produtos -                                                                                       | Sanato Social    | Masculino (Ránido)                         | ·                                                                          |                                                            |                                 |           |              |               |                        |
| an nor                                                                                        | 000 11044405                                                                                           | Supero Secu      | unascani in Yoinhura                       |                                                                            |                                                            |                                 |           |              |               |                        |
|                                                                                               |                                                                                                    |                  |                                            |                                                                            |                                                            |                                 |           | 18 10        | allow Dead do | Distance in the second |
|                                                                                               |                                                                                                    |                  |                                            |                                                                            |                                                            |                                 |           | Drive        | pical Produco | El Salvar Produto      |
|                                                                                               |                                                                                                    |                  |                                            |                                                                            |                                                            |                                 | D         |              |               |                        |
| INFORMAÇ                                                                                      | OES PRINCIPAIS                                                                                         |                  |                                            |                                                                            |                                                            |                                 | ***       |              |               | ~                      |
|                                                                                               |                                                                                                    |                  |                                            |                                                                            |                                                            |                                 |           |              |               |                        |
|                                                                                               |                                                                                                    |                  | -lastes de modele                          |                                                                            |                                                            | -                               |           |              |               |                        |
| Atençã                                                                                        | io: Caso seu pro                                                                                       | oduto tenha va   | riações de modelo                          | os e/ou cores, favor u                                                     | utilizar o Cadastro                                        | Avançado                        |           |              |               |                        |
| Atençã                                                                                        | io: Caso seu pro                                                                                       | oduto tenha va   | riações de modelo                          | os e/ou cores, favor o                                                     | utilizar o Cadastro                                        | Avançado                        |           |              |               |                        |
| Atença                                                                                        | io: Caso seu pro                                                                                       | oduto tenha var  | riações de modelo                          | os e/ou cores, favor u                                                     | utilizar o Cadastro                                        | Avançado                        |           |              | 0             |                        |
| Atença<br>Exibir produ<br>Nome do pr                                                          | io: Caso seu pro<br>ito pra venda?  €<br>oduto  *                                                      | oduto tenha var  | riações de modelo                          | o <mark>s e/ou cores, favor u</mark><br>Recomen                            | atilizar o Cadastro<br>Escluir Pro<br>dado: máximo 60 cara | o Avançado<br>oduto             |           |              | 0             |                        |
| Atençã<br>Exibir produ<br>Nome do pr<br>Sapato Soc                                            | io: Caso seu pro<br>ito pra venda? €<br>oduto * ⊕<br>ial Masculino (Rá                                 | oduto tenha vai  | riações de modelo                          | o <mark>s e/ou cores, favor u</mark><br>Recomen                            | dada: máximo 60 care                                       | Avançado<br>Induito             |           |              | 0             |                        |
| Atença<br>Exibir produ<br>Nome do pr<br>Sapato Soc                                            | io: Caso seu pro<br>ito pra venda? €<br>oduto * ⊕<br>ial Masculino (Rá<br>minhaloja91.oruc.o           | oduto tenha var  | riações de modelo                          | Recomen                                                                    | dado: máximo 60 card                                       | Avançado<br>Induto<br>acteres   |           |              | 0             |                        |
| Atençã<br>Exibir produ<br>Nome do pr<br>Sapato Soc<br>https://www.                            | to pra venda? €<br>oduto * €<br>ial Masculino (Rá<br>minhaloja91.oruc.o<br>ito * €                     | piduto tenha var | riações de modelo                          | Recorner<br>Recorner<br>1/p 2 O'Visuellar<br>Marca + O                     | <b>e Excluir Pr</b><br>dado: máximo 60 care                | x Avançado<br>Adusto<br>actores |           |              | 0             |                        |
| Atençã<br>Exibir produ<br>Nome do pr<br>Sapato Soc<br>Petps://www.<br>Departamen<br>Masculino | to: Caso seu pro<br>to pra venda? €<br>oduto * €<br>ial Masculino (Rá<br>minhaloja91.oruc.o<br>nto * € | oduto tenha var  | riações de modelo                          | Recomen                                                                    | e Excluir Pro                                              | Avergado                        |           |              | °             |                        |
| Atença<br>Exibir produ<br>Nome do pr<br>Sapato Soc<br>https://www.<br>Departamen<br>Masculino | io: Caso seu pro<br>to pra venda? €<br>oduto * €<br>ial Masculino (Rá<br>minhaloja91.oruc.o<br>nto * € | oduto tenha var  | riações de modelo<br>al masculino avancado | Recomen<br>-1/p d <sup>2</sup> © Visualizar<br>Marca + Q<br>FABRICANTE - 7 | Escluir Pro<br>Escluir Pro<br>dado: máximo 60 cari         | •Avençadə<br>Islata<br>•Carres  |           |              | °             |                        |

A todo momento você pode editar o seu produto, inclusive mudar o tipo de cadastro dele para o avançado e adicionar informações que nessa tela resumida não tem.

Lembrando sempre que o cadastro avançado nos traz mais possibilidades para os produtos.